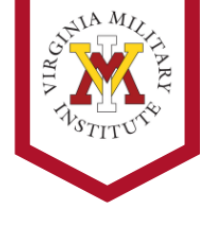

**Reminder:** If you have difficulty following these instructions or have any questions about the procedure, please contact the VMI Information Technology Help Desk at 540-464-7643.

- 1. Log into Self-Service Password website, <u>https://ssp.vmi.edu/</u>, using the credentials you were provided.
- 2. Choose three security questions and provide answers to the questions.
- 3. When prompted with "Welcome to Duo Security" screen, select Get started.

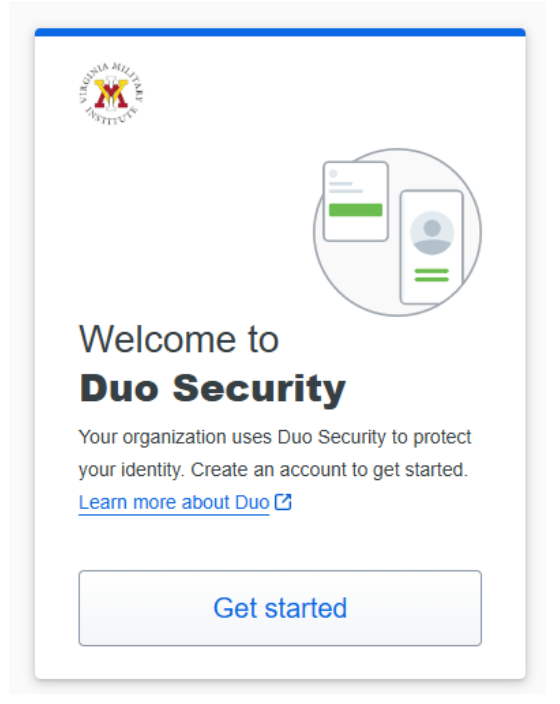

4. Select Duo Mobile Recommended

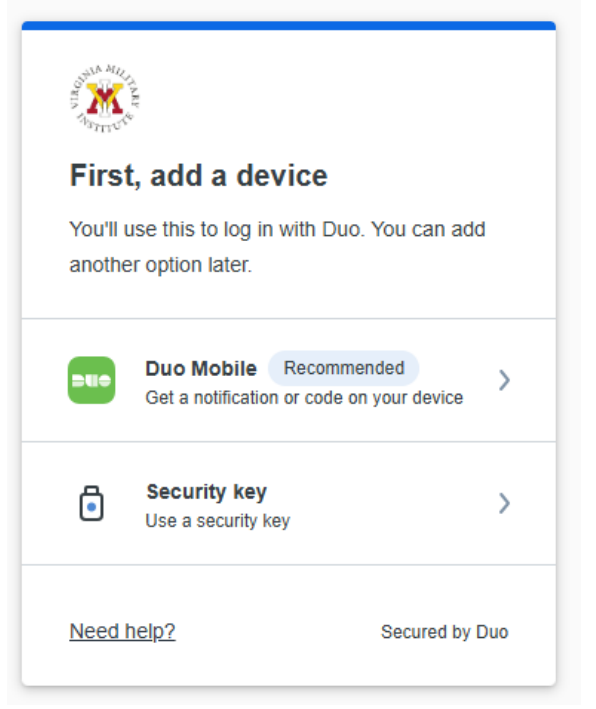

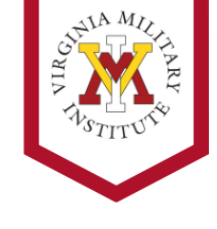

5. Enter your mobile phone number

| Enter your phone number |                                     |  |  |  |
|-------------------------|-------------------------------------|--|--|--|
| You'll have the         | e option to log in with Duo Mobile. |  |  |  |
| Country code            | Phone number                        |  |  |  |
| <b>==</b> +1 •          |                                     |  |  |  |
|                         |                                     |  |  |  |
| Example: "201           | -555-5555"                          |  |  |  |
| Example: "201           | Continue                            |  |  |  |
| Example: "201           | Continue                            |  |  |  |

6. Select Yes, it's correct to confirm the mobile phone number you entered. [Number hidden from sample for security].

| Number | r will display | here.     |       |
|--------|----------------|-----------|-------|
|        | Yes, it        | 's corre  | ct    |
|        | No, I need     | d to chan | ge it |
|        |                |           |       |

Download the Duo Mobile app on your mobile device through the App store.
Once downloaded, select Next under Download Duo Mobile

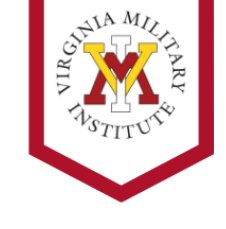

| < Back                                                                                    |
|-------------------------------------------------------------------------------------------|
| Download Duo Mobile                                                                       |
| On your mobile device, download the app from the <u>App Store</u> or <u>Google Play</u> . |
|                                                                                           |
| Next                                                                                      |
| Need help? Secured by Duo                                                                 |

8. Launch the Duo Mobile app on your mobile device and select Scan QR code. Scan the QR code presented on your computer screen. [QR hidden from sample for security].

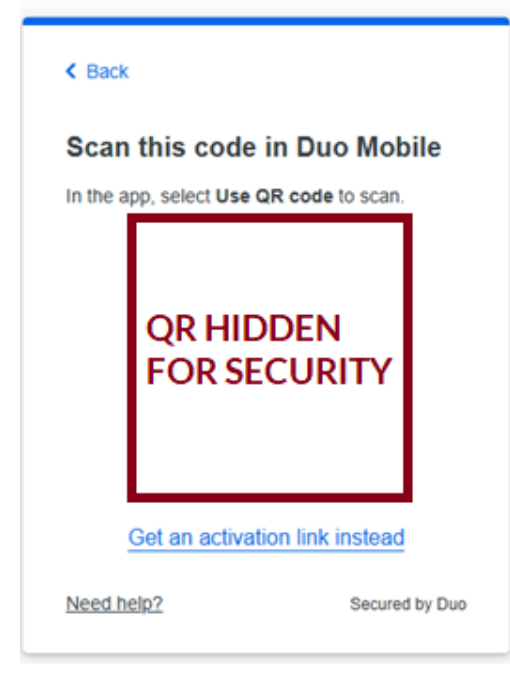

9. Once successful, you will receive a message saying Added Duo Mobile. Select Continue.

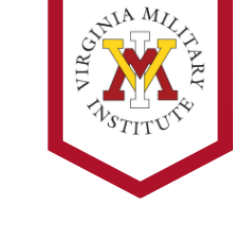

| STILL STILL ST                                     |                                                   |  |  |  |
|----------------------------------------------------|---------------------------------------------------|--|--|--|
| Added Duo Mobile                                   |                                                   |  |  |  |
| You can now use Duo I<br>push notification sent to | Mobile to log in using a<br>o your mobile device. |  |  |  |
| Con                                                | itinue                                            |  |  |  |
|                                                    |                                                   |  |  |  |
|                                                    |                                                   |  |  |  |
| Need help?                                         | Secured by Duo                                    |  |  |  |